# Configuración cámaras IMOU utilizando SmartPSS (software gratuito)

El documento muestra las opciones básicas imprescindibles para conectar y configurar las cámaras IMOU con el software SmartPSS (libre) utilizando un PC.

Otros parámetros de configuración, por ejemplo, para optimizar la visualización según las condiciones de entorno donde se ubiquen los equipos, se deberán ajustar en base a la experimentación propia.

### Conexión de las cámaras a SmartPSS

SMART PSS New Live View(1) +

Seleccionar CONFIGURATION (+ para abrir la ventana y seleccionar la función)

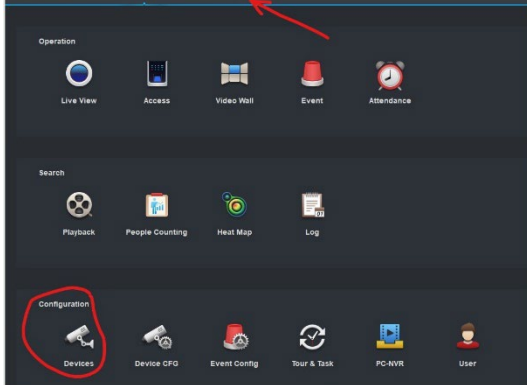

#### Seleccionar AUTO SEARCH

| SM     | ART F  | SS Devices Live View(   | 1) <b>+</b> |                     |                   |               |                  | <b>(1)</b> 99+ | <b>± ☎ ᡢ — ⋳</b> ×<br>20:20:16 |
|--------|--------|-------------------------|-------------|---------------------|-------------------|---------------|------------------|----------------|--------------------------------|
| Q Auto | Search | + Add 📄 Delete 🕹 Import | 🕈 Export    |                     |                   |               |                  | All Devices: 5 | Online Devices: 5              |
| ALL    | Device | Encode Device           |             |                     |                   |               |                  |                |                                |
|        | No.    | Name 🔺                  |             |                     |                   |               |                  |                | Operation                      |
|        |        |                         |             |                     |                   |               |                  |                | Ø¢[⇔10                         |
|        |        |                         |             |                     |                   |               |                  |                | ∥☆⊳町                           |
|        |        |                         |             |                     |                   |               |                  |                | ∥藥區賣                           |
|        |        |                         |             |                     |                   |               |                  |                | ∥蓉⊳煎                           |
| 0      |        |                         |             |                     |                   |               |                  |                | 🖉 ा 🕞 🗊                        |
|        |        |                         |             | Search<br>Device S  | egment: 192.16810 | - 192 168 1 2 | 55 Search        |                |                                |
|        |        |                         |             | Refresh @ Modify IP |                   | Search D      | Device Number: 1 |                |                                |
|        |        |                         |             |                     |                   |               |                  |                |                                |
|        |        |                         |             |                     |                   |               |                  |                |                                |
|        |        |                         |             |                     |                   |               | Add Cancel       |                |                                |

Hacer la búsqueda (SEARCH), si aparecen las cámaras en el cuadro de diálogo, se seleccionan y ya quedan registradas. Si no aparecen automáticamente, se ha de abrir el cuadro +ADD y entrar los datos manualmente.

| Manual Add      |                                       | ×      |
|-----------------|---------------------------------------|--------|
| Device Name:    | <ul> <li>Esparreguera Nord</li> </ul> |        |
| Method to add:  | IP/Domain 🔻                           |        |
| IP/Domain Name: | * 192.168.1.64                        |        |
| Port:           | * 37777                               |        |
| Group Name:     | Default Group 🔻                       |        |
| User Name:      | * admin                               |        |
| Password:       | •••••                                 |        |
|                 | Save and Continue                     | Cancel |

Device Name: Nombre asignado a la cámara (Esparreguera Nord en el ejemplo).

IP/Domain Name: Se ha de averiguar la dirección IP que tiene asignada la cámara.

User Name: admin (minúsculas)

Password: Introducir el SAFETY CODE que hay en la etiqueta adherida a la cámara.

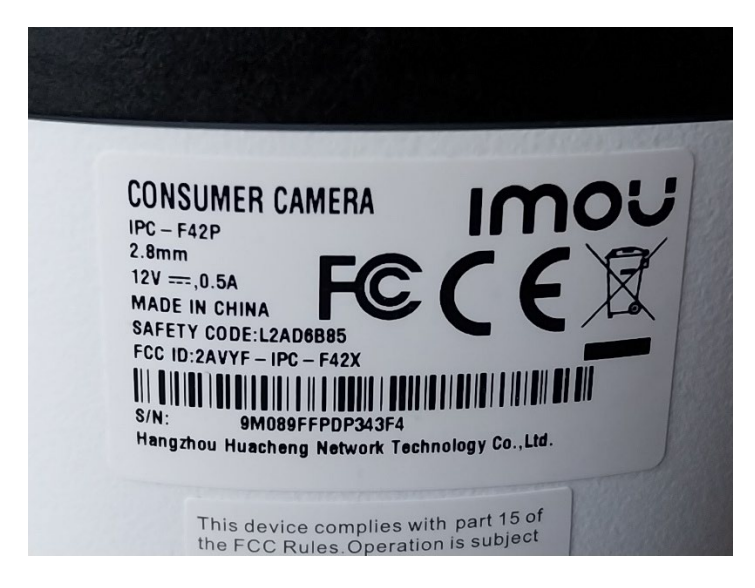

Se confirma y con esto ya debería aparecer la cámara en la parte superior, con el círculo verde encendido.

## Configuración básica de la cámara

Acceder a Device CFG:

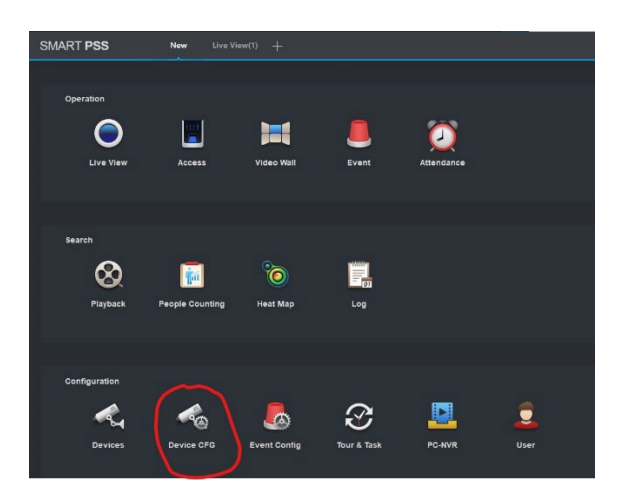

| SMART PSS                                 | Device CFG Live View(1) | +                        |                                                              |                        |                        |
|-------------------------------------------|-------------------------|--------------------------|--------------------------------------------------------------|------------------------|------------------------|
| Search Q                                  | IP:<br>192.168.1.64     | Device Model:<br>IPC-F42 | Software version:<br>V2.800.0000000.17.R<br>Build:2024-10-31 | SN:<br>9K0D70CPCP26C33 | Upprade<br>Link to WEB |
| Q Esparreguera Oest<br>Q Esparreguera Sud | Camera E                | ncode Audio              |                                                              |                        |                        |
|                                           | Network                 | R                        |                                                              |                        |                        |
|                                           | Event                   |                          |                                                              |                        |                        |
|                                           | Video Delect Audio      | Detection Abnormality    | Alarm Audio                                                  |                        |                        |
|                                           | Storage                 |                          |                                                              |                        |                        |
|                                           | System                  |                          |                                                              |                        |                        |
|                                           | General                 | Auto Maintenance         |                                                              |                        |                        |
|                                           |                         |                          |                                                              |                        |                        |

En **CAMARA** se configurarán los parámetros de funcionamiento de la cámara, según las propias preferencias y condiciones del entorno. No se entra en detalle en este documento.

Solo indicar que la configuración en B/N para las capturas nocturnas activa la iluminación IR automáticamente. Será necesario neutralizar esta iluminación. La forma más simple y efectiva es tapando con cinta aislante los puntos de iluminación. Otra alternativa es desmontar la cámara y desconectar los Led IR (riesgo de rotura, perdida garantía...)

### **ENCODE / OVERLAY**

| SMART PSS                                                           | Device CFG Live View(1)       | +                        |                                                              |                                             |                               |                                         |  |
|---------------------------------------------------------------------|-------------------------------|--------------------------|--------------------------------------------------------------|---------------------------------------------|-------------------------------|-----------------------------------------|--|
| SearchQ                                                             | IP:<br>192.168.1.64           | Device Model:<br>IPC-F42 | Software version:<br>V2.800.0000000.17.R<br>Build:2024-10-31 | SN:<br>9K0D70CPCP26C33                      | Upgrade<br>Linkto WEB         |                                         |  |
| <ul> <li>Q Esparreguera Oest</li> <li>Q Esparreguera Sud</li> </ul> | Camera En                     | icode Audio              | Encode Esp                                                   | arreguera Nord                              |                               |                                         |  |
|                                                                     | Network                       | R                        | Vic                                                          | eo Snapshot                                 | Overlay                       |                                         |  |
|                                                                     | Event<br>Video Detect Audio [ | Detection Abnormality    | Alarm Aud                                                    |                                             | Channel Title<br>Period Title | Channel Title:<br>UTC-Esparreguera Nord |  |
|                                                                     | Storage<br>System             |                          |                                                              |                                             |                               |                                         |  |
|                                                                     | General Acc                   | count Auto Maintenance   | 2024-12:04                                                   | 163032 I <mark>UTC-Esparreguera Nord</mark> |                               |                                         |  |
|                                                                     |                               |                          |                                                              |                                             |                               |                                         |  |
|                                                                     |                               |                          |                                                              |                                             |                               | Apply Save                              |  |

Aquí podemos configurar todos los datos que queremos que aparezcan en la imagen que capta la cámara.

Lo primero será activar **Channel Title** y escribir una barra baja y aplicar cambios. Con esto desaparece la palabra IMOU de la pantalla.

Volviendo a activar este campo, podremos escribir el nombre de la estación o los datos que queramos que aparezcan en la imagen, pudiendo mover el rectángulo amarillo a la ubicación que deseemos.

Activando **Period Title** podemos cambiar de sitio la fecha y hora, y con **Privacy Mask** tapar ventanas, como se ve en el ejemplo.

### **EVENT / VIDEO DETECT**

Aquí podemos configurar los parámetros de detección.

| Camera                                             |                                                 |  |
|----------------------------------------------------|-------------------------------------------------|--|
| Camera Encode Audio                                |                                                 |  |
|                                                    | Video Detect Esparreguera Nord                  |  |
| Network                                            | Motion Detect Camera Masking                    |  |
| Event                                              | Arm/Disarm Period Set                           |  |
|                                                    |                                                 |  |
| Video Detect Audio Detection Abnormality Alarm Aud | Anti-dither 3 $\diamondsuit$ Second(0-30)       |  |
|                                                    | Zone Set                                        |  |
| Storage                                            | Record Channel                                  |  |
| System                                             | Delay Time 10                                   |  |
|                                                    | Alarm Output                                    |  |
| General Account Auto Maintenance                   | Delay Time 1 Second(1-300)                      |  |
|                                                    | PTZ Link Set                                    |  |
|                                                    | Tour 1                                          |  |
|                                                    | Snapshot 1                                      |  |
|                                                    | Upload To Cloud                                 |  |
|                                                    | Show Msg Send Email Buzzer Alarm Upload Message |  |
|                                                    | Apply Save Cance                                |  |

Motion Detect - Arm/Disarm Period – SET: Horario donde queremos que la cámara grabe eventos.

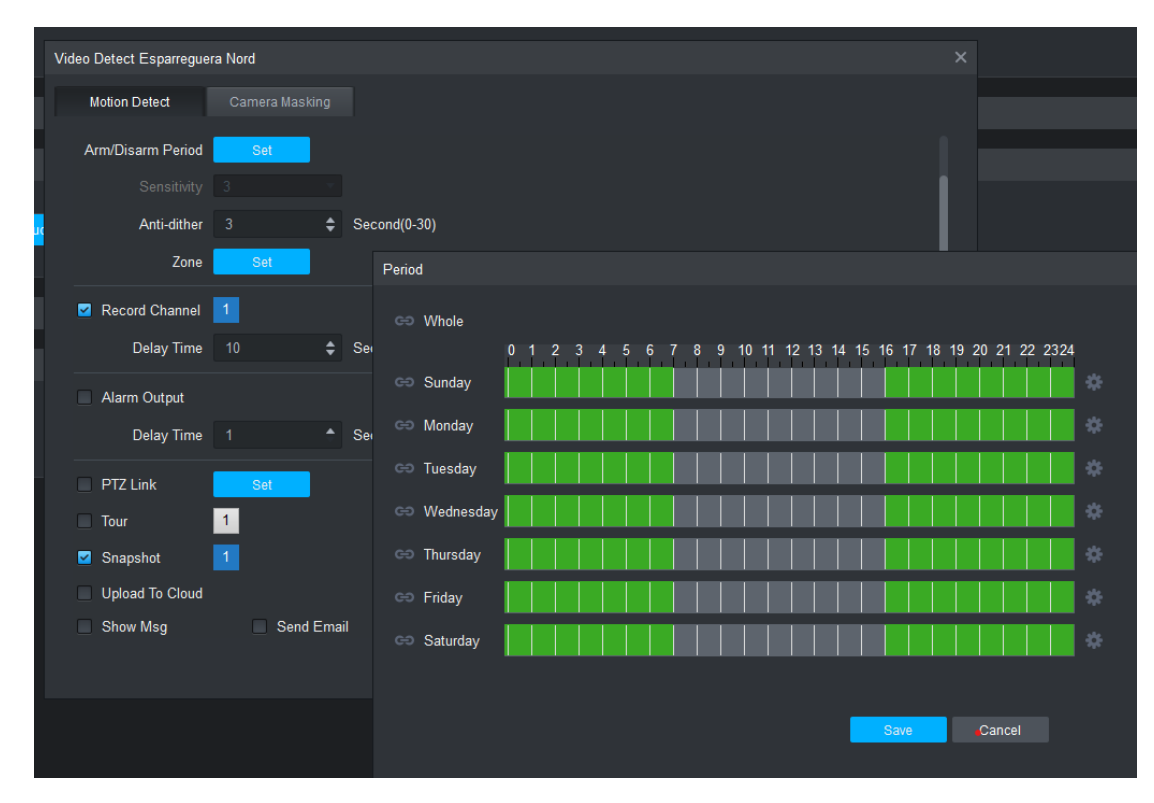

Motion Detect - Zone - SET: Suprimimos las zonas donde no queremos tener falsas detecciones (en general, todo menos el cielo).

Importante configurar los parámetros Sensitivity y Threshold para detectar el máximo número de eventos.

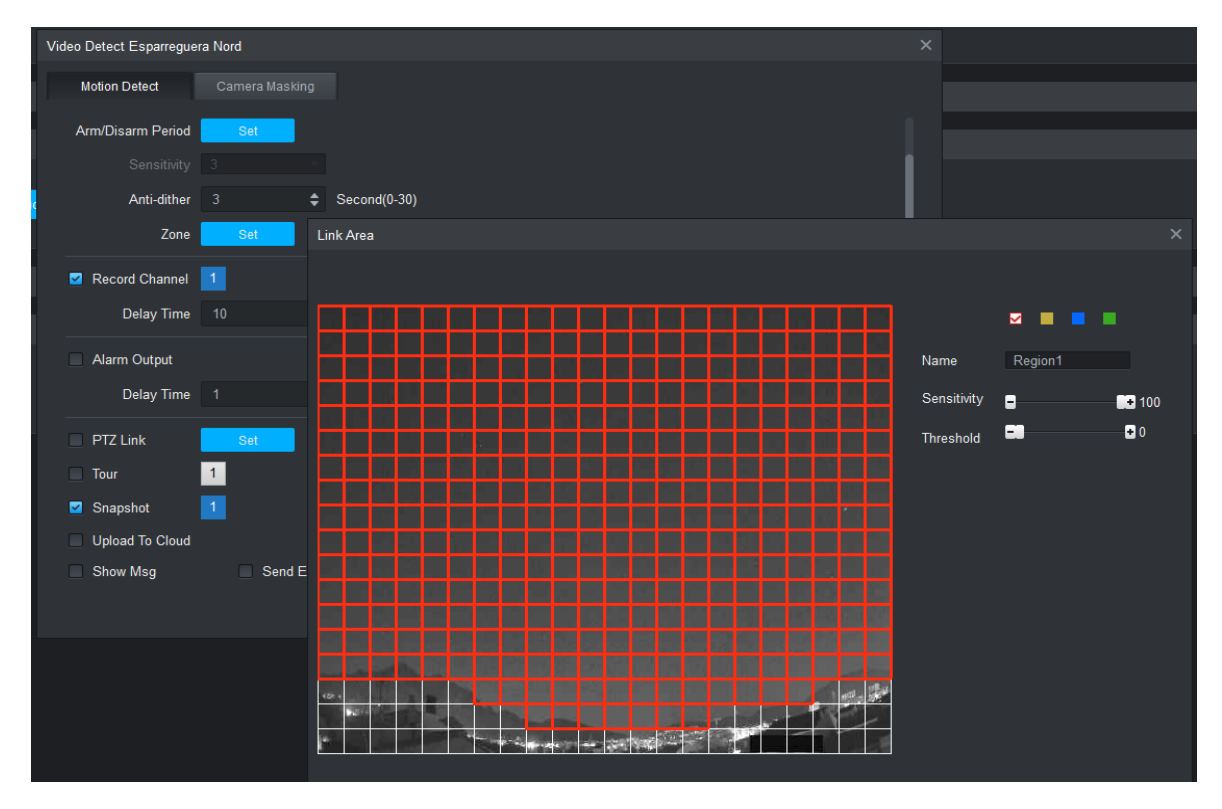

Camera Masking - Zone - SET: Aquí se configura el horario de funcionamiento de la cámara, grabe o no eventos

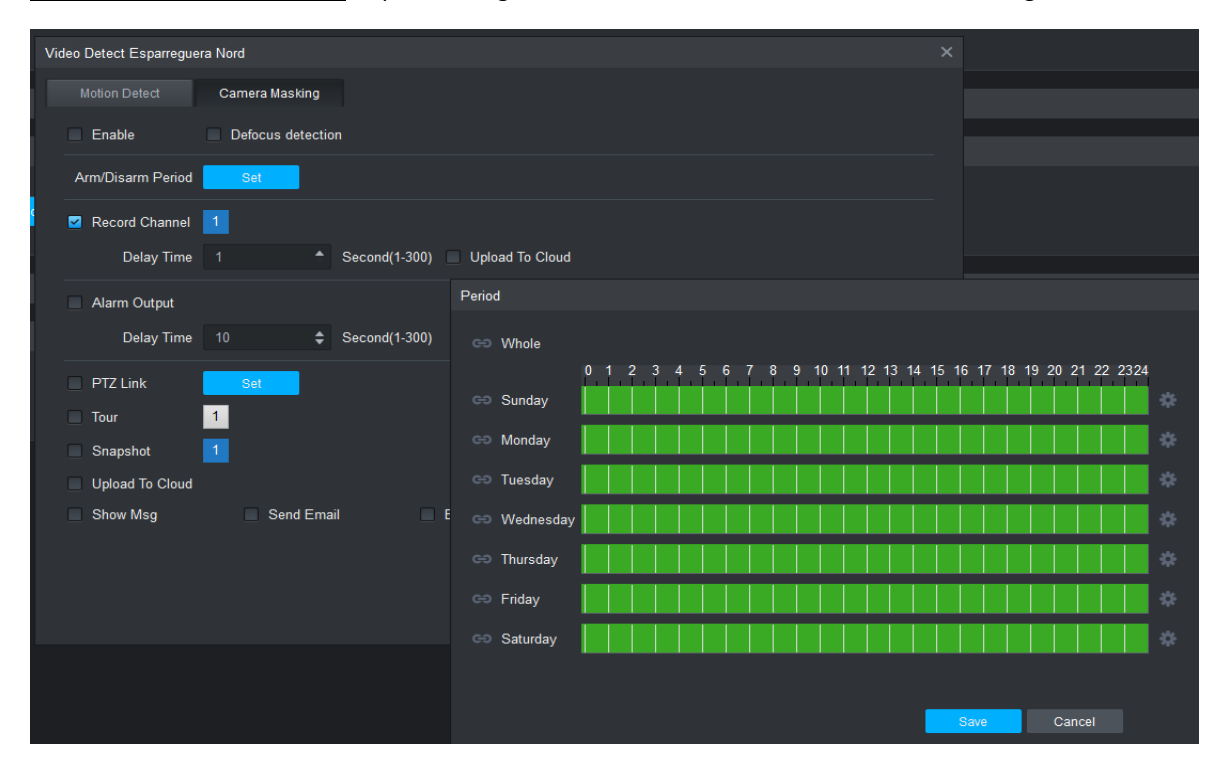

### SYSTEM / GENERAL – Time Setup

Aquí configuramos la hora y sincronización temporal de la cámara.

| Camera                                            |                                                                                                    |  |
|---------------------------------------------------|----------------------------------------------------------------------------------------------------|--|
| Camera Encode Audio                               |                                                                                                    |  |
| Network                                           |                                                                                                    |  |
| Event                                             | General Esparreguera Nord                                                                                                    |  |
| Video Detect Audio Detection Abnormality AlarmAud | General Time Setup<br>Date Format yyyy-MM-dd -                                                                                                 |  |
| Storage                                           | Time Format         24-H           Time Zone         GMT+00.00           System Time         2024-12-02         \$ 22.07.52         \$ Syne PC |  |
| Oureque FUU Mariagei Recuru                       | DST Tuno & Data Wash                                                                                                    |  |
| System                                            | Start Time 2024 View Mar View 31 View 00.00                                                                                                    |  |
| General Account Auto Maintenance                  | End Time 2024 ▼ Oct ▼ 27 ▼ 01.00 \$                                                                                                    |  |
|                                                   | NTP Server 0.es.pool.ntp.org                                                                                                    |  |
|                                                   | Port 123 (1-65535)                                                                                                    |  |
|                                                   | Update Period 30 Min(0-30)                                                                                                    |  |
|                                                   |                                                                                                    |  |
|                                                   | Apply Save Cancel                                                                                                    |  |

<u>Time Zona</u>: GTM +00:00 para que la cámara indique la hora UTC directamente.

<u>System Time</u>: Podemos hacer correcciones si la hora de la cámara tiene algún desfase. Se introduce la hora y se aplica el cambio.

NTP: Para sincronizar la cámara con el servidor horario (0.es.pool.ntp.org)